## Autoship 9.2 の新機能と改良点について

Autoship 9.2 では、以下の機能の追加と改良が行われました。

- Windows Vista O/S (Business、Ultimate、Enterprise) についても対応しています。
- Targeted Variation (目標値指定変形))機能が追加されました。
- Piecewise Linear Scaling (区分指定線形拡大縮小)機能が追加されました。
- 曲面のトリム時に、カーブエンドの検証機能が追加されました。
- その他、Autoship プログラムの安定化と、高速化に係わる多数の改良が行われました。
- 全ての Autoship System プログラムは、Windows XP Professional だけでなく、Windows Vista (Business、Ultimate、Enterprise)にも対応しています。また、ASC Authorization プログラムが改良 されましたので、Autoship 9.2 のインストール時には、まず ASC Authorization プログラムも再インス トールする必要があります。
- 2) Targeted Variation(目標値指定変形)機能(注:Autoyacht は、使用不可)

今までは、せっかくフェアリング作業が完了しても、例えば、計画喫水についての排水量は、狙い通りの 値になっているのに、LCB位置や、Cb、あるいはCp値が、ほんの僅か数%ほど、目標値と異なっている 場合など、さらに船型を試行錯誤の編集作業で、船首部あるいは船尾部付近などを手作業で変形させ

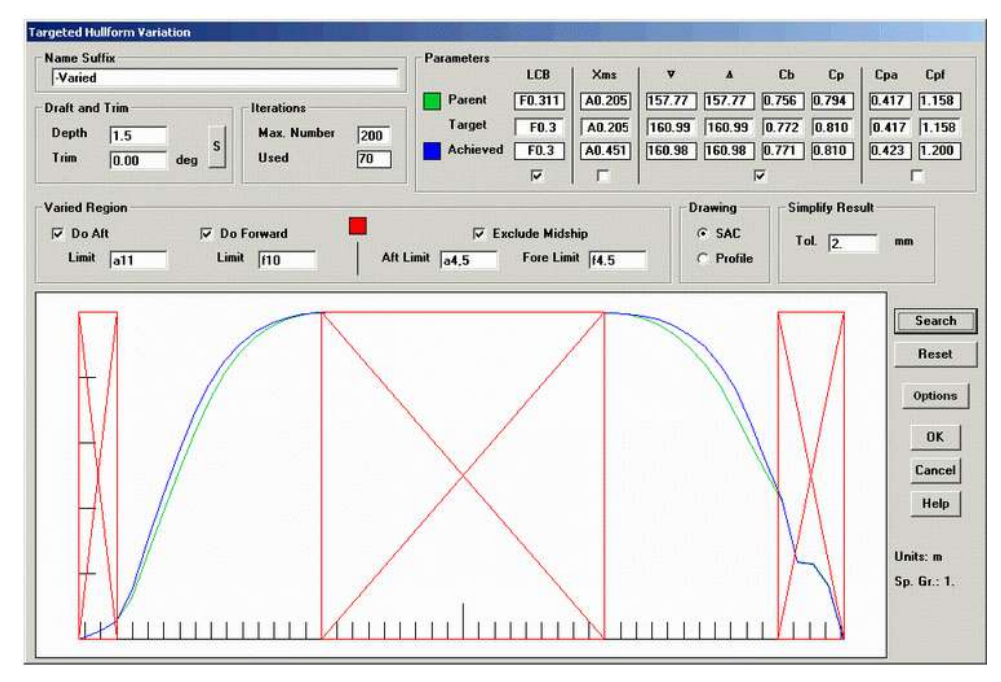

て、徐々に目標値に 近づける作業を強い られてきました。しか し、この機能を使うと、 目標を入力して、 設定するだけで、後 は、システムが目標 値の設定された限定 範囲のみを自動変 形して、目標とする 船型が得られます。

ユーザーは、目標と する船型に近い船型

のフェアリング作業に専念すれば、最後の調整編集はシステムが自動微調整して、目標とする船型を導き出してくれます。したがって、ユーザーは、試行錯誤を何度も繰り返すことなく、導き出された船型を確認して、必要に応じて最終仕上げを行い、目標とする船型を完成させることが出来る、船型創成の更なる短縮化を実現でする強力な機能です。

基本設計においては、船首、船尾部のプロファイルや、中央平行部の長さや、船体の幅や、深さなどは 維持したまま、LCB や、諸係数の値が僅かに異なる、さまざまな組み合わせのタイプシップ船型を、短 時間で作り出すことも可能になります。

この機能についての、より詳しい説明は、別紙の Targeted Variation(目標値指定変形)機能の説明書 を参照して下さい。

3) Piecewise Linear Scaling(区分指定線形拡大縮小)機能(注:Autoyacht は、使用不可)

この機能を使うと、フェアリングされた船型モデルについて、例えば、船体の全長や、幅、深さを変えず に、ステムの傾斜角度のみを変えたり、特定の部分範囲のみをシフトさせたり、あるいは、ボトムフラット のライズ・オブ・フロアの角度や、ビルジサークルの半径や、船の深さなどは保ったまま、船の幅のみを 広くしたりして、新しい姉妹船型を簡単に作り出すことができます。

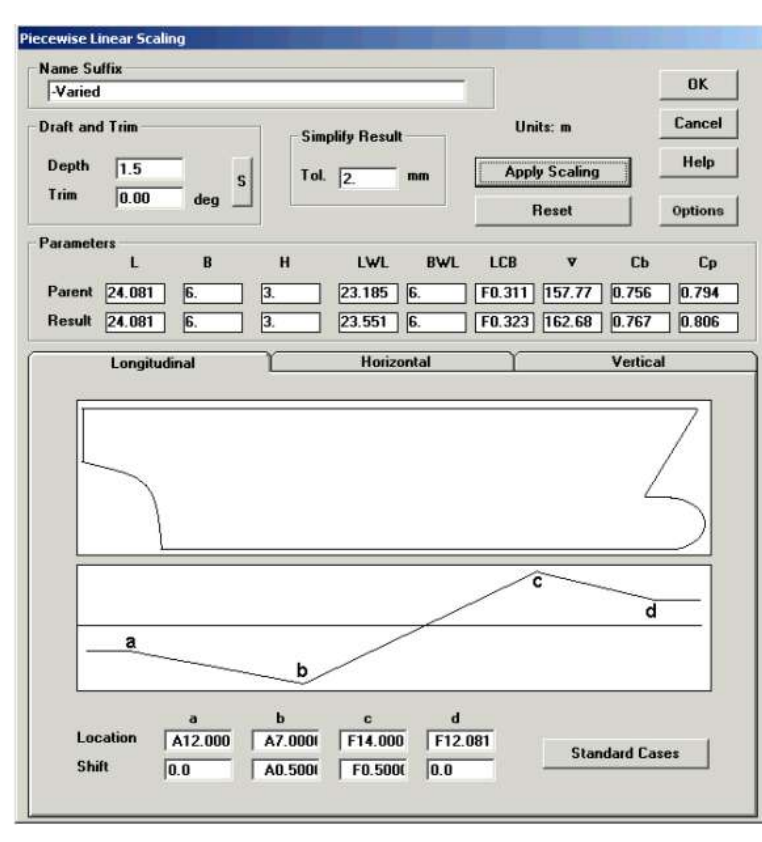

ボトムフラットのライズ・オブ・フロアの 角度や、船の幅や、深さは保ったまま、 ビルジサークルの半径のみを大きく変 形させるようなことも、自由に行えま す。

従来の縦横独立変倍機能と異なり船 体モデルを独立変形させても、ビルジ サークルが楕円形になってしまうこと なく、近似円弧が維持されます。

変形の範囲を部分指定して、その限 定範囲のみを変形させることで、フェ アリング済みのタイプシップを基にし て、様々な応用船型を、簡単に作り出 すことが可能になります。

## 4) 面のトリム時のカーブエンドの自動修正機能

曲面を切取る場合に使用する Embedded (埋め込み)カーブの作成時に、曲面の端面とカーブのエンド に、計算上の誤差などにより、ほんの僅かな隙間が生じると、曲面のトリムに失敗することがあります。こ のような状況を、可能な限り少なくするために、カーブエンドの制御点が自動的に、より確実に曲面のエ ッジに自動的に吸着するように補正されて、カーブが作成される機能が加わりました。

この機能により、より確実に曲面のトリムが実行されるようになりました。

## 参考: Autoship 9.1 の改良点

- 全ての Autoship System プログラムは、Windows XP Professional だけでなく、Windows Vista (Business、Ultimate、Enterprise)にも対応しました。
- 2) Curvature (曲率表示) 画面の改良

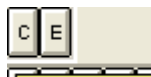

編集モード時に、「Curvature Graph C ボタンをクリックして表示可能な、Curvature Graph(曲率表示グラフ)

画面において、左上に、編集しているカーブや、曲面の場合は、制御点列の単独表示状態時に、最大および最小曲率(=1/R)が表示されるようになりました。(注:曲率はmやmmの単位に依存します。)

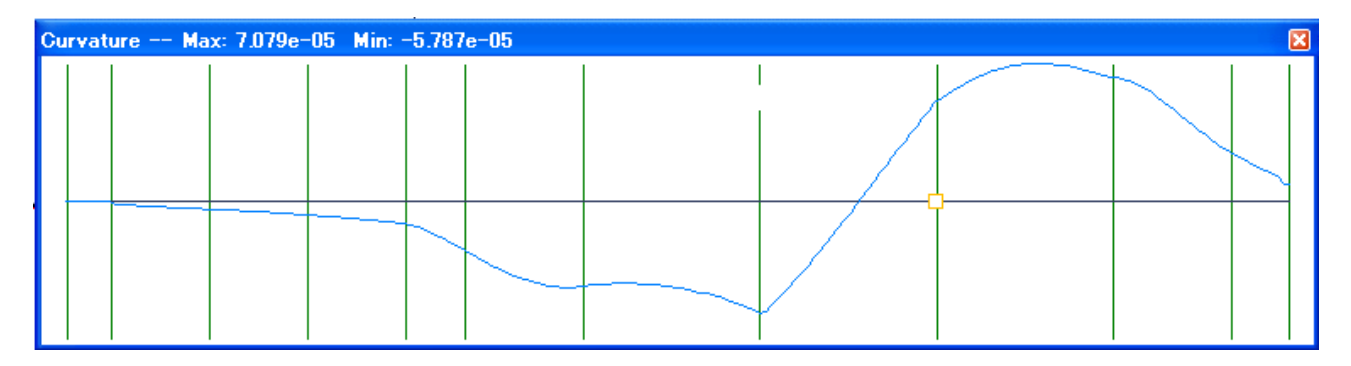

画面中央の水平線は、曲率=0を表しています。

またこのとき、Settings> Invert Curvature Display メニューをクリックすると、曲率表示から、半径表示に変わります。

| <u>S</u> ettings                                                                                              | <u>H</u> elp                |  |
|----------------------------------------------------------------------------------------------------|-----------------------------|--|
| <u>P</u> roject<br><u>U</u> nits<br><u>C</u> ontour<br><u>E</u> xtents<br>C <u>o</u> lours<br><u>P</u> refere | Info<br>s<br><br>nces       |  |
| 🖌 Invert C                                                                                                    | urvature Display - Otrl+I - |  |

3) X軸方向についての圧縮表示の機能

曲面の最終フェアリング時などにおいて、一旦、その船型のWLや、BLなどを印刷出力して、机の上で、 斜め前方から図面を透かし見て、フェアリングの可否を判断したくなるようなことがあります。

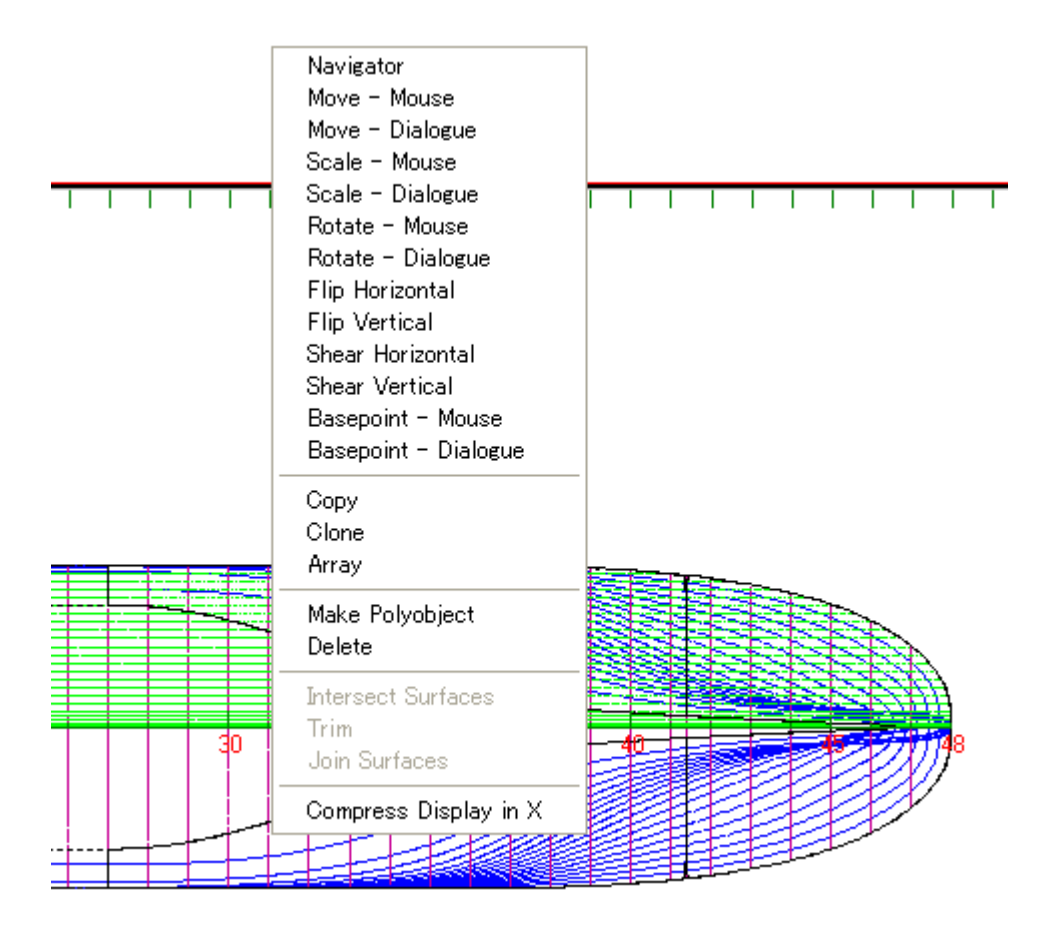

選択モードや、編集モード時に、マウスの右ボタンクリックで表示される、コンテキストメニューの一番下の、Compress Display in X (X 軸方向に圧縮表示)メニューを選択すると、平面および側面ビューについて、X 軸方向に圧縮された状態で画面表示されます。

この機能により、WL や BL などの等高線について、幅方向の振れや、膨らみ、凹凸などがより強調されて表示されるようになるので、微妙なフェアリング作業がより的確に行えるようになります。

X 軸方向を、1/10に圧縮表示した場合

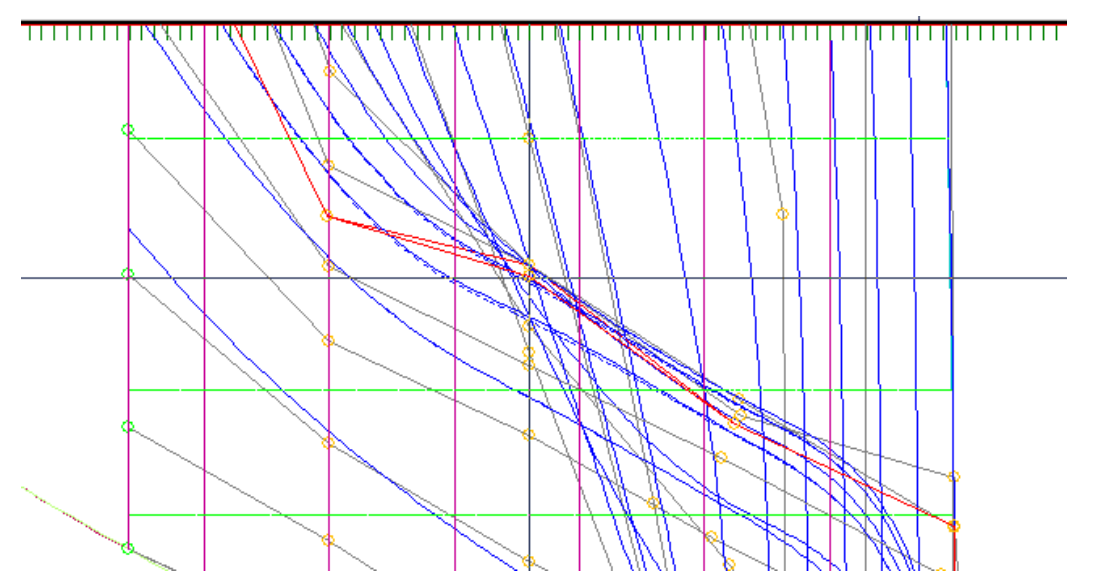

上記画面を、X軸方向を、1/1で標準表示した場合(微妙な不均一な膨らみが判り難い)

| Y. | 6 |  |
|----|---|--|

このときの、X軸方向の圧縮率は、Settings> Preferences メニューから、Display X Compressionの Factor を、10倍や、20倍などに設定して行います。

| Preferences                                            |                   |        |
|--------------------------------------------------------|-------------------|--------|
| Curvature Display<br>Color Compression Index(1 - 9): 9 | Coordinate System | ОК     |
| Display X Compression                                  | Default Units     | Cancel |
| Factor 10.                                             | Baseline          | Help   |

4) カーブや曲面の制御点(列)の自動間引機能

曲面にプロジェクトして作成したカーブや、曲面間の交差線などをコピーして作成したフリーカーブ、あるいは、オフセットして作成した曲面などの場合は、制御点列の数が、極端に多い場合があります。このような場合、今までは手作業で5個飛びに、間の制御点や、点列を間引いてから使用するなどの手間が必要でした。

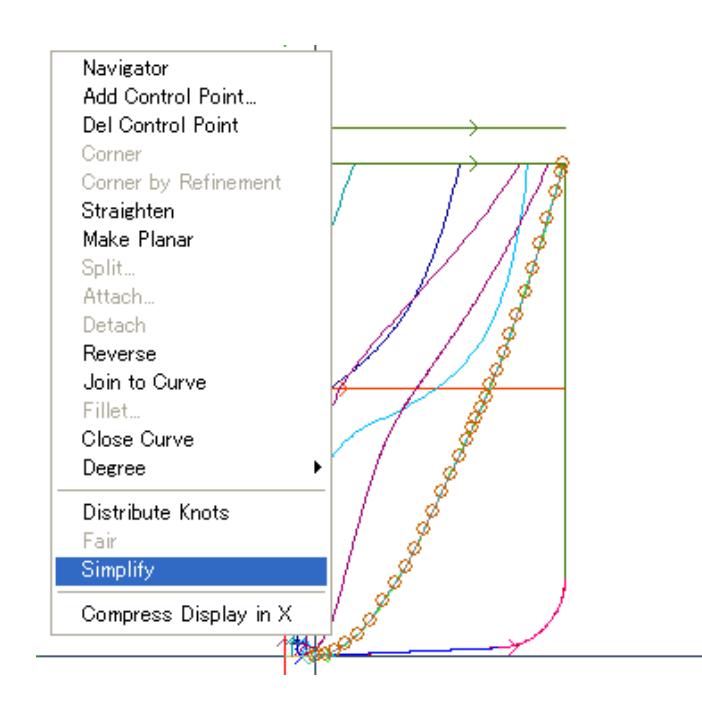

編集モード時に、マウスの右ボタンクリックで表示される、コンテキストメニューの下から二番目の、 Simplify(間引き)メニューを選択すると、Tolerance 画面が表示され、間引き時の許容値を入力するよう に求められますので、1mmや10mmなどの許容誤差の値を入力し、OKボタンをクリックします。オリジナ ルのカーブや、曲面から、この許容範囲内で形状を変えずに、間引き作業が実行されます。最初は小さ い許容値で試し、必要に応じて許容値を増やします。

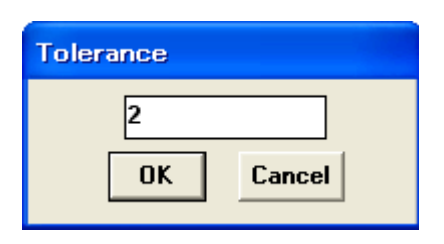

この後、以下の例のように、「6ポイントが取り除かれました。」などのメッセージが表示されるので、OK ボタンをクリックします。曲面の場合は、全ての縦/横列の制御点について間引き計算が実行されます。

| Autoship 9 🛛 🔀           |
|--------------------------|
| 6 Control points removed |
| <u> </u>                 |

また、間引きされた結果に納得できない場合は、再度、Simplify を実行し、許容値の値をより大きく設定

します。このとき、この作業では最初にオリジナルのカーブは温存しておき、「Clone (Shift-Copy」でコピーし たカーブに対して、Simplify を実行すると、制御点を間引き過ぎた場合に、もう一度、オリジナルのカー ブをコピーして、作業をやり直すことができるので、安心して間引き作業を行うことができます。

5) カーブの制御点の座標値のコピー/貼り付け機能

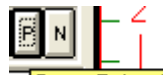

任意のカーブについて、いつでも表示可能な、FCurve Points Tool Curve Points Tool ボタンをクリックして

表示される、Curve Points 画面で、カーブを選択した後、マウスで必要とする座標値を選択/反転表示 して後、マウスの右ボタンをクリックします。Copy selected cells to clipboard?(選択されたセルをクリップ ボードにコピーしますか?)と聞いてきますので、「はい」をクリックすると、選択したセルの内容がWindows のクリップボードにコピーされます。

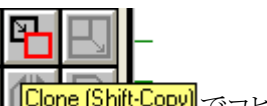

| Cu | irve Points   |                  |          |                  | × |
|----|---------------|------------------|----------|------------------|---|
| 7  | 🔪 🌋 😕 Ta      | rget Sec at      | 4 m      | •                |   |
| #  | x             | Y                | Z        | W                |   |
| 0  | +4000.00      | +260.00          | 0.00     | 1.               |   |
| 1  | +4000.00      | +430.00          | +1000.00 | 1.               |   |
| 2  | +4000.00      | +490.00          | +2000.00 | 1.               |   |
| 3  | +4000.00      | +630.00          | +3000.00 | 1.               |   |
| 4  | +4000.00      | +1400.00         | +3370.00 | 1.               |   |
| 5  | +4000.00      | +2290.00         | +3800.00 | 1.               |   |
| 6  | +4000.00      | +3090.00         | +4750.00 | 1.               |   |
| 7  | +4000.00      | +3360.00         | +6000.00 | 1.               |   |
| 8  | +4000.00      | +3460.00         | +7000.00 | 1.               |   |
|    |               |                  |          |                  |   |
| _  |               |                  |          |                  | _ |
| A  | utoship 9     |                  | ×        |                  |   |
|    | Copy selected | d cells to clipb | oard?    | <del>o o o</del> |   |
| [  | (INY)         | いいえ(             | N)       | -                |   |

この後、セルの座標値の内容を MS Excel などに貼り付けて保存したり、あるいは、編集モード時に、単 独のセルを選択してクリップボードにコピーして、制御点の X、Y、Z の表示/入力欄に貼り付けたりする ことができます。

| X | -20/ | 0.00             |  |
|---|------|------------------|--|
| Υ | +25  | 元に戻す(世)          |  |
| Ζ | +70  | 切り取り(工)          |  |
| W | 1.0  | ⊐Ľ−(C)           |  |
|   | Upda | 貼り付け( <u>P</u> ) |  |

6) 非選択の曲面の等高線同時表示機能

現在選択して編集している曲面に続いた、隣の曲面との整合性を確認しながら編集したい場合には、 Settings> Preferences メニューの、Contour Unselected 項目にチェックを入れておくことで、選択した曲 面だけでなく、非選択の曲面についても、等高線を破線で同時に表示させることができます。曲面が何 も選択されていない場合は、全ての表示曲面について、等高線が実線で表示されます。

|--|

このとき、編集モード時に、非選択の曲面に同時に等高線が表示されなくなった場合は、一度、選択モードに戻ってから、再度、編集モードに戻ると表示を回復することができます。

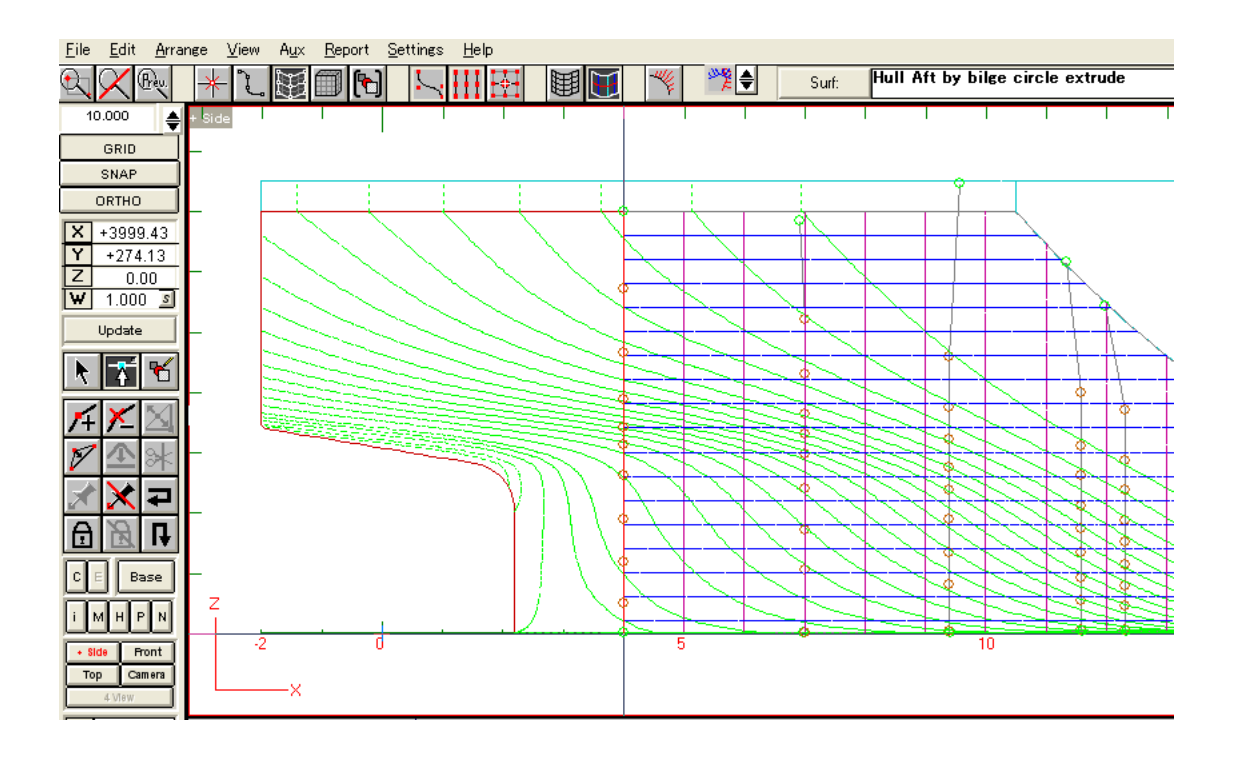

7) IGES インポートの改良

IGES インポート機能について、entity 128 (NURBS Curve and Surface) に加えて、 entity 100 (Circular Arc)(円、円弧)についても、正しくインポートされるようになりました。(この機能は、 Autoship Pro についてのみ、適用されます。)

8) メイン画面のサイズと位置の保持の改良

Autoshipのメイン画面のサイズと位置は、他のWindowsのアプリケーション同様に、任意のサイズや、位置に配置することができますが、今までは、Autoshipを終了して、次にAutoshipを立ち上げると、自動的にフルスクリーンサイズに、戻されて表示されていました。今回の改良で、Autoshipの終了時のメイン画面のサイズと、表示位置が保存され、次にAutoshipを立ち上げたときに、終了時のメイン画面のサイズと、表示位置で立ち上がるようになりました。

以上